随着金融技术的,建设银行的个人网银系统也在不断的改进更新,本文主要介绍了 建设银行个人网银的使用步骤,相信细心的读者可以很容易地轻松操作建设银行的 个人网银。

建设银行个人网银(使用建设银行个人网银的简单步骤)

一、使用条件

1. 具备建设银行的个人网银系统账号;

2. 具备建设银行的个人网银系统密码;

3. 具备建设银行的动态密码器或者手机号;

二、登录建设银行个人网银

1. 打开浏览器, 输入建设银行的官网地址;

2. 点击"个人网银",登录界面;

3. 输入个人网银账号,点击"下一步";

4. 输入个人网银密码,点击"下一步";

5. 输入动态密码器或者手机号收到的验证码,点击"下一步";

6. 登录成功,建设银行个人网银系统。

三、个人网银的操作流程

1. 建设银行个人网银的操作流程非常简单,登录后个人网银主页,点击右上角的" 我的银行",可以看到当前的银行卡状态;

2. 点击"账户查询",可以查看账户的余额、收支等信息;

3. 点击"转账汇款",可以完成转账汇款;

4. 点击"定期存款",可以完成定期存款;

5. 点击"投资理财",可以完成投资理财;

6. 点击"账户管理",可以完成账户管理;

7. 点击"开户服务",可以完成开户服务;

8. 点击"",可以完成服务;

9. 点击"更多",可以看到更多的服务,例如:、保险、优惠等。

四、安全措施

1. 建设银行个人网银系统采用了完善的安全技术,每次登录或者操作都需要输入安全的动态密码或者手机校验码;

2. 建设银行个人网银系统定期更新安全技术,有效防止黑客入侵;

3. 所有操作都要经过授权,确保用户安全;

4. 建设银行个人网银系统还采用了安全登录服务,只有绑定的设备才能正常使用;

5. 每次使用完建设银行的个人网银系统,都要注意退出登录,以免造成安全隐患。

本文主要介绍了建设银行个人网银的使用步骤,以及安全措施,让读者更加了解建设银行个人网银的操作,提升使用个人网银的安全性。